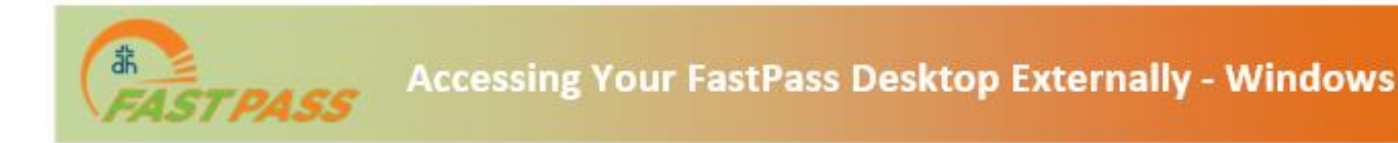

1. Open web browser on your external desktop, laptop, or tablet and navigate to the following address: <u>https://fastpass.deaconess.com</u>

Open the web browser on your desktop or laptop and navigate to the following address: https://fastpass.deaconess.com

2. Click "Install VMware Horizon Client"

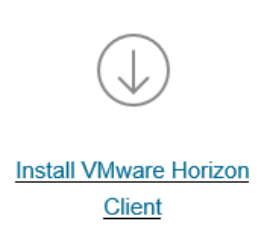

https://fastpass.deaconess.com/

3. Select Omnissa Horizon Clients > View Download Components

| OMNISSA* CUSTOMER CONNECT Products and Account          | nts v Support v Knowledge v Learning v Cloud Services v |                                                                                        |
|---------------------------------------------------------|---------------------------------------------------------|----------------------------------------------------------------------------------------|
|                                                         |                                                         |                                                                                        |
| Air Downloads                                           | Search All Downloads                                    |                                                                                        |
| Products A-Z By Category                                |                                                         |                                                                                        |
| Desktop & End-User Computing                            |                                                         | ALL PRODUCTS                                                                           |
| Products Omnissa Unified Access Gateway                 |                                                         | View Download Components   Drivers & Tool                                              |
| Omnissa ThinApp<br>Omnissa Dynamic Environment Manager  |                                                         | View Download Components   Drivers & Tool<br>View Download Components   Drivers & Tool |
| Omnissa Horizon<br>Omnissa App Volumes                  |                                                         | View Download Components   Drivers & Tool                                              |
| Omnissa Workspace ONE                                   |                                                         | View Download Components   Drivers & Tools                                             |
| Omnissa Workspace ONE Tunnel<br>Omnissa Horizon Clients |                                                         | View Download Components   Drivers & Tools                                             |

4. Select "Go to Downloads" under Omnissa Horizon Client for Windows

| Product                            | Release Date |                 |
|------------------------------------|--------------|-----------------|
| Omnissa Horizon Client for Windows |              |                 |
| Omnissa Horizon Client for Windows | 2024-12-23   | GO TO DOWNLOADS |

5. Click the blue "Download Now" button

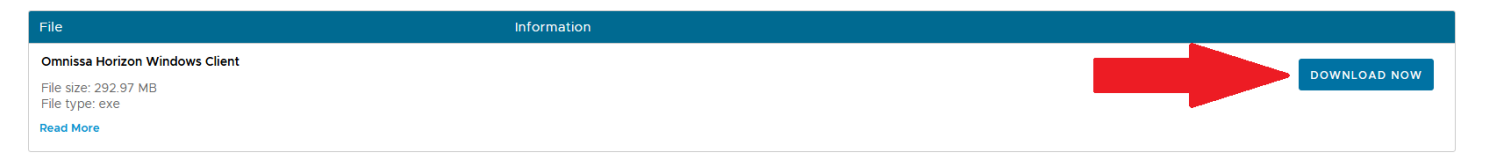

6. Click "Agree & Upgrade"

| _                                                                                                    |
|----------------------------------------------------------------------------------------------------|
| Horizon®                                                                                                    |
| Version 2412                                                                                                    |
| You must agree to the Privacy Agreement and General Terms before you can install the product                                            |
| Agree & Upgrade                                                                                                    |
| Version 2412 You must agree to the <u>Privacy Agreement</u> and <u>General Terms</u> before you can install the product Agree & Upgrade |

7. Then once the install finishes, click **Finish** and reboot your computer.

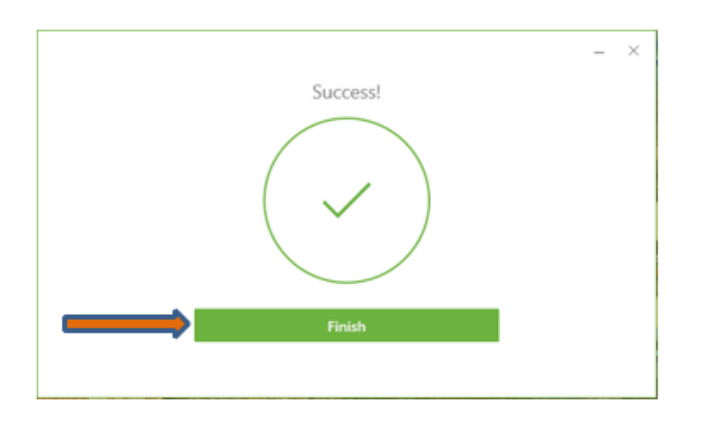

8. An icon will be placed on your desktop. Double click it to open the Omnissa Horizon Client app.

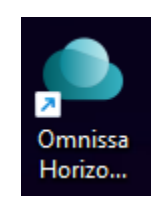

9. Click "Add Server" plus sign.

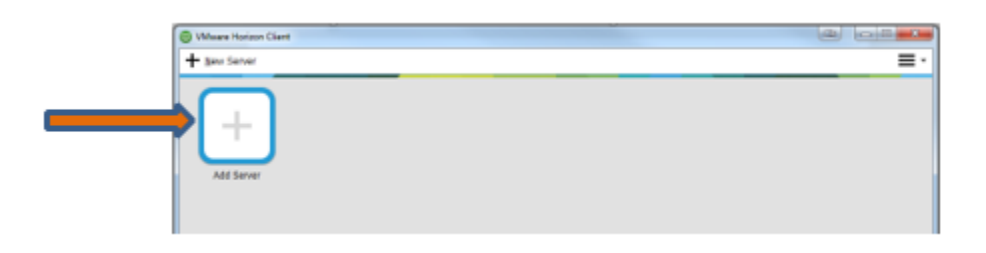

10. In the window that appears, type the following address: https://fastpass.deaconess.com then click "Connect"

| Omnissa Horizo | n Client                   |     | _ | × |
|----------------|----------------------------|-----|---|---|
|                |                            |     |   |   |
|                | Name of the Connection Ser | ver |   |   |
|                | Cancel                     |     |   |   |
|                |                            |     |   |   |
|                |                            |     |   |   |

- 11. Enter your ID and password (you might need additional set up for Imprivata for multifactor authentication see separate tipsheet)
- 12. Click on the icon computer icon to connect to your desktop

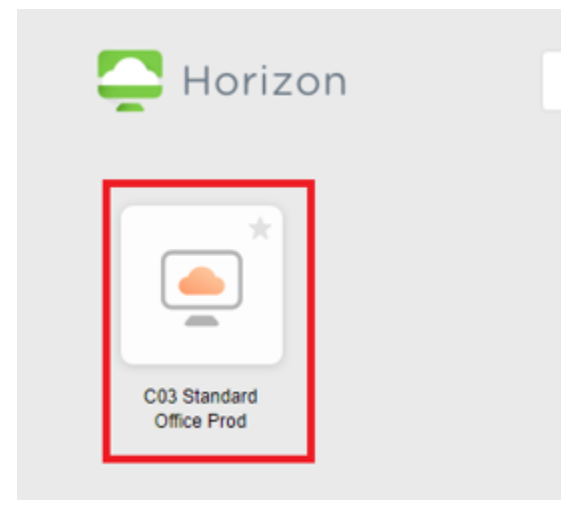

If you have questions, please call 812-450-HELP (4357)